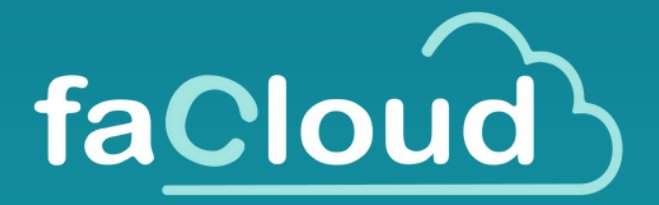

# NANUAL DE USO Factura electrónica fácil e intuitiva para tu negocio

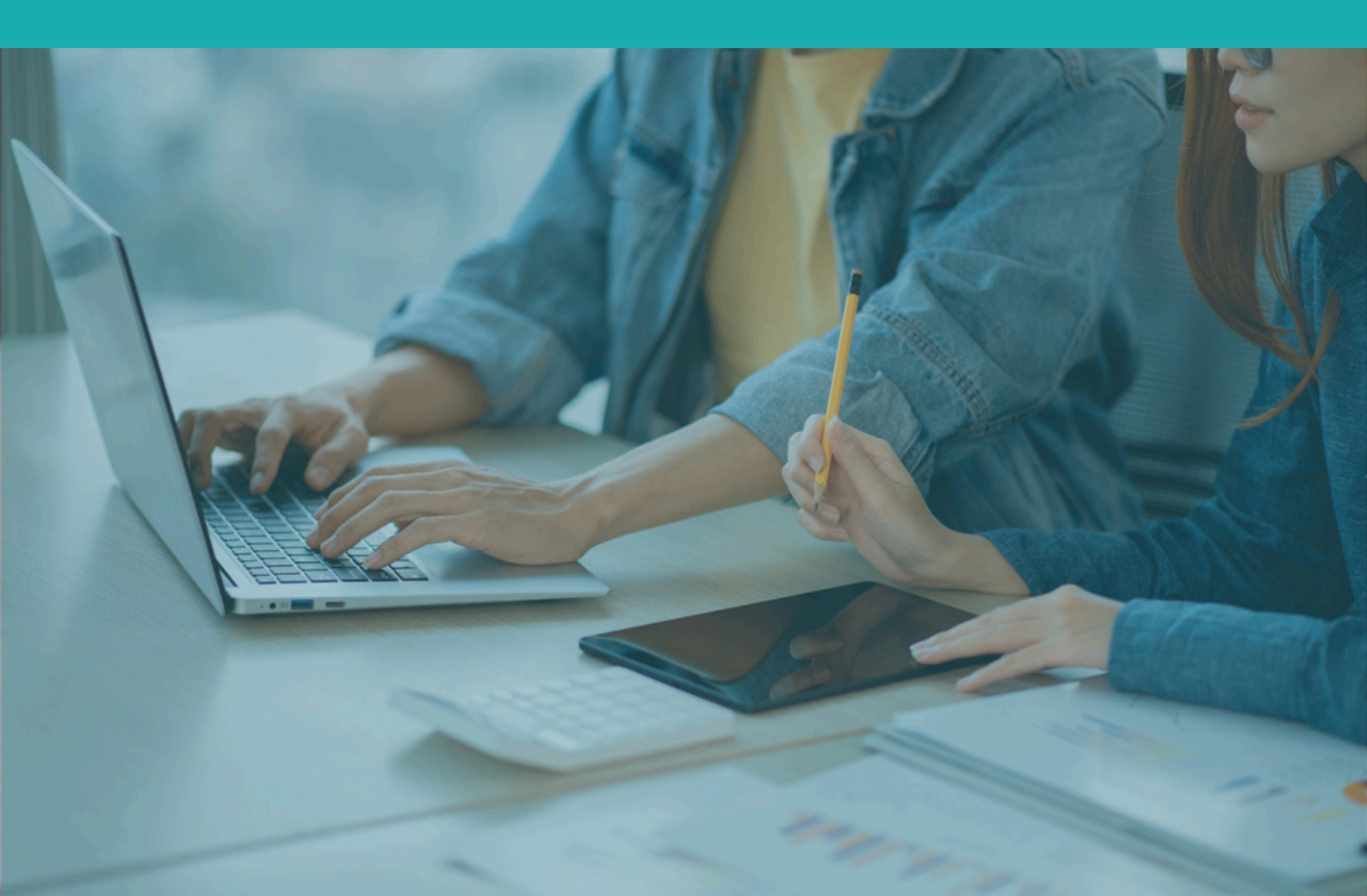

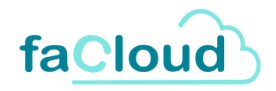

# Índice

| Factura electrónica: definición e importancia |  |
|-----------------------------------------------|--|
| Facloud: la mejor herramienta para tu negocio |  |
| Primeros pasos                                |  |
| Cómo acceder a Facloud - Iniciar Sesión       |  |
| Inicio                                        |  |
| Pantalla de Inicio                            |  |
| Configuración                                 |  |
| Panel de Configuración                        |  |
| Creación de nuevos emisores                   |  |
| Configuración de facturas                     |  |
| Añadir cuentas bancarias                      |  |
| Editar datos de los emisores                  |  |
| Clientes                                      |  |
| Listado de clientes                           |  |
| Añadir clientes                               |  |
| Editar clientes                               |  |
| Jervicius / Fruducius                         |  |
| Añadir nuevo servicio o producto              |  |
| Editar servicios/productos                    |  |
| Series de facturas                            |  |
| Listado de series                             |  |
| Crear nueva serie                             |  |
| Editar series                                 |  |

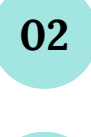

03

01

04

| 0 | 5 |
|---|---|
|   |   |

#### Facturas

| Listado factura                                         | 18 |
|---------------------------------------------------------|----|
| Emitir factura                                          | 18 |
| Imprimir borrador                                       | 24 |
| Editar factura                                          | 30 |
| <ul> <li>Recibos</li> </ul>                             | 30 |
| Imprimir factura                                        | 31 |
| <ul> <li>Generar factura electrónica</li> </ul>         | 31 |
| <ul> <li>Enviar factura al cliente por email</li> </ul> | 31 |
| Anular factura                                          | 32 |

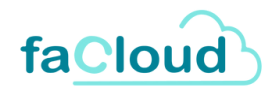

37

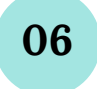

#### Gestión de Vencimientos

| Vencimientos de facturas | 33 |
|--------------------------|----|
| Remesas de cobros        | 34 |
| Recibos atrasados        | 35 |
| Agenda de devueltos      | 36 |
| Costoplus                |    |

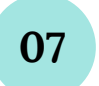

#### Gesfaplus

Facturas Gesfaplus

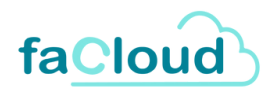

## Introducción

## Factura electrónica

#### ¿Qué es la factura electrónica?

La factura electrónica es un documento digital que sustituye a la factura en papel y que cumple con los mismos requisitos legales que esta última. Se envía y recibe en formato electrónico y debe incluir la misma información que una factura en papel. Además, debe estar firmada electrónicamente para garantizar su autenticidad e integridad.

#### Obligatoriedad de la factura electrónica en España.

En España, la obligatoriedad de la factura electrónica ha sido implementada de forma progresiva. A partir de 2015, la Ley 25/2013 estableció la obligación de usar la factura electrónica en el ámbito de las Administraciones Públicas.

#### Nuevas normativas.

Recientemente, la Ley 11/2021, de medidas de prevención y lucha contra el fraude fiscal, establece la obligatoriedad de la factura electrónica también en las relaciones comerciales entre empresas y autónomos.

La implementación de esta obligatoriedad se realizará en dos fases, dependiendo del tamaño de la empresa:

- Empresas grandes: Las empresas con una facturación anual superior a 8 millones de euros deberán empezar a emitir facturas electrónicas a partir del 1 de julio de 2024.
- Empresas pequeñas y autónomos: Para el resto de empresas y autónomos, la obligación entrará en vigor el 1 de enero de 2025.

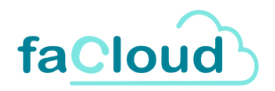

## Facloud

#### ¿Qué es y por qué es la mejor herramienta para tu negocio?

- Facloud es un programa en la nube, por lo que no necesita instalación, simplemente accede mediante navegador web.
- Al ser nube, el cliente no necesita espacio de su disco duro para guardar la información de las facturas.
- Facloud realiza copias de seguridad de forma diaria, garantizando la tranquilidad para el cliente de no perder datos.

#### Funcionalidades disponibles con Facloud.

- Creación de clientes, productos y facturas de forma ilimitada.
- Usuarios y editores ilimitados: Si el cliente dispone de un grupo de empresas, podrá emitir facturas de forma ilimitada desde todas las sociedades.
- Emisión de facturas en formato electrónico, obligatorio para todas las empresas desde 2025.
- Control de vencimientos (Agenda para ver el control de los pagos de las facturas)
- Varios modelos de impresión de facturas, con datos personalizados como el logo, registro mercantil, LOPD, etc.
- Envío de facturas por correo electrónico.
- Emisión de remesas bancarias para pagos por recibos, y generación de fichero XML para el banco.
- Integrado con el portal FACE: el programa emite el fichero XML adaptado a FACE para el cobro de facturas con la administración pública.

#### Servicios adicionales incluidos con Facloud.

- Posibilidad de migración de base de datos de clientes mediante Excel (es decir, podemos importarle los datos de los clientes que tengan si lo necesitan)
- Posibilidad de demo inmediata de 7 días.
- Soporte personalizado por teléfono o correo electrónico.

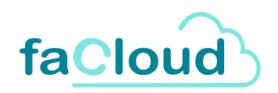

## **Primeros pasos**

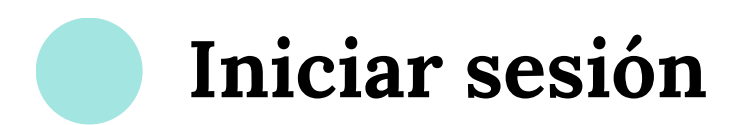

Para acceder a Facloud, entramos en <u>www.facloud.es</u> y hacemos clic en el botón de INICIAR SESIÓN, situado arriba a la derecha.

|         |          | Iniciar sesión |   |
|---------|----------|----------------|---|
| Facloud | Ventajas | Contacto       |   |
|         |          |                | 5 |
|         |          |                |   |

Introducimos nuestro usuario y contraseña y hacemos clic en ACEPTAR.

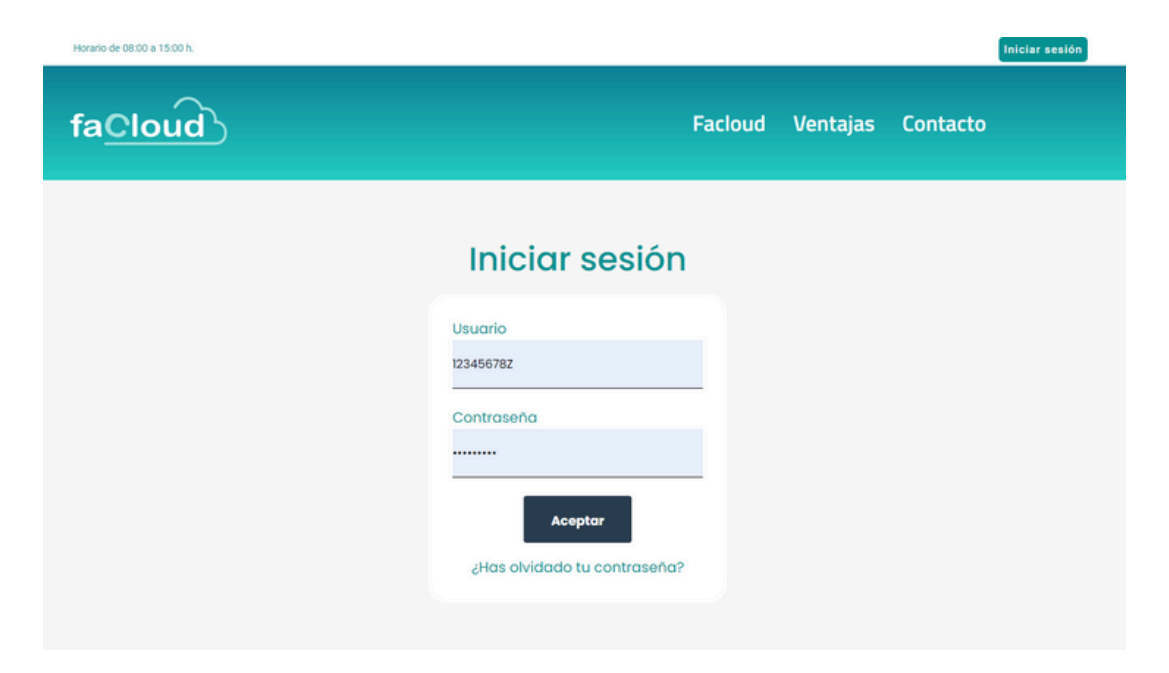

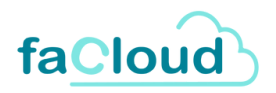

## **Inicio**

Una vez hemos iniciado sesión, el programa nos muestra la pantalla de INICIO. Aquí se nos muestran todas las opciones que tenemos dentro del programa.

En la franja superior derecha de la página, aparecen el correo de soporte de nuestra herramienta, soporte@facloud.es (1), el nombre del usuario que ha iniciado sesión en la herramienta (2), los datos del perfil de nuestra empresa (3), y un botón para desconectar la sesión (4).

Debajo, aparece un Menú donde podemos ver las siguentes opciones: Inicio (la pantalla en la que nos encontramos actualmente) **(5)**, Configuración **(6)**, Facturas **(7)**, Vencimientos **(8)** y Mis datos **(9)**.

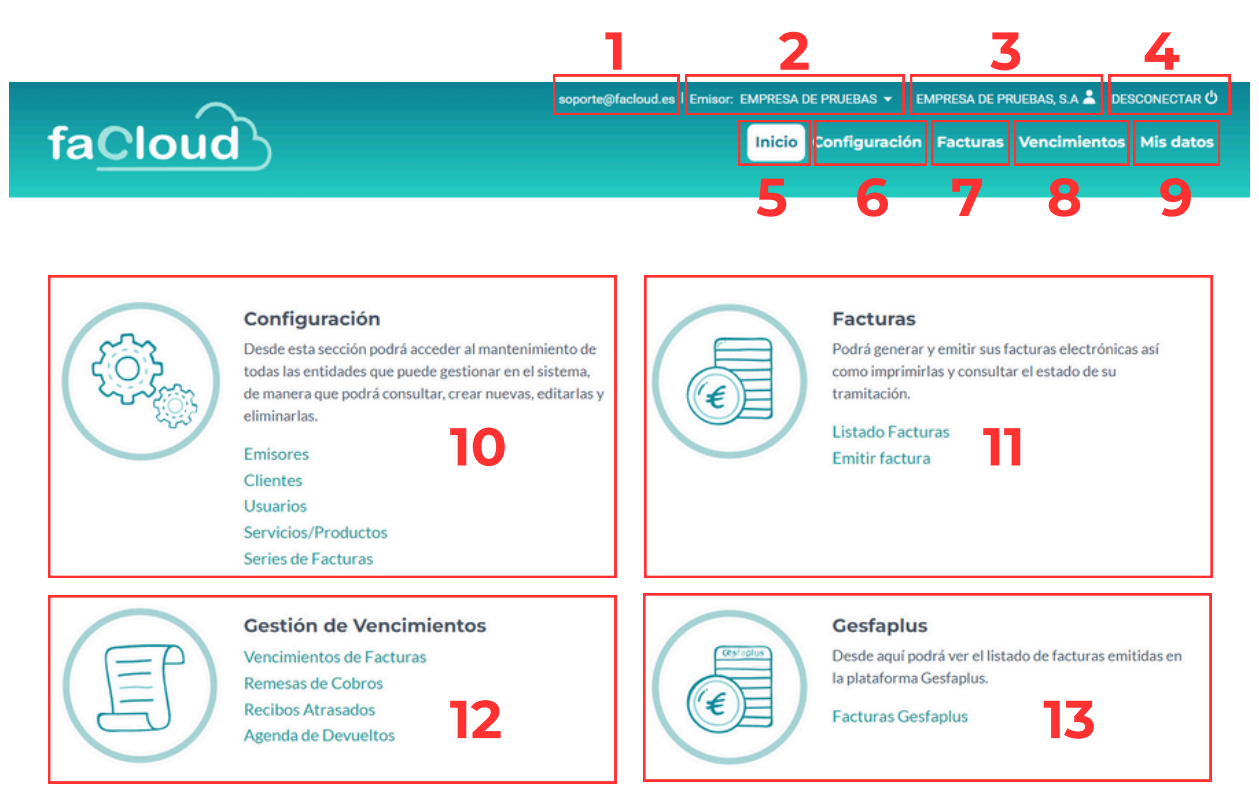

Lo siguiente que se nos muestra, son los paneles de Configuración (10), Facturas (11), Gestión de Vencimientos (12) y Gesfaplus (13).

A continuación, explicaremos cada una de estas secciones en profundidad.

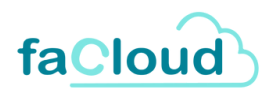

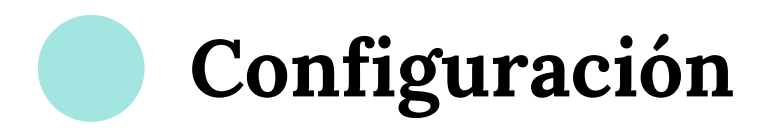

Desde esta sección podrá acceder al mantenimiento de todas las entidades que puede gestionar en el sistema, de manera que podrá consultar, crear nuevas, editarlas y eliminarlas.

Las opciones a las que podemos acceder desde esta sección son las siguientes:

- Emisores
- Clientes
- Usuarios
- Servicios/Productos
- Series de Facturas

Vamos a ver cada una de ellas.

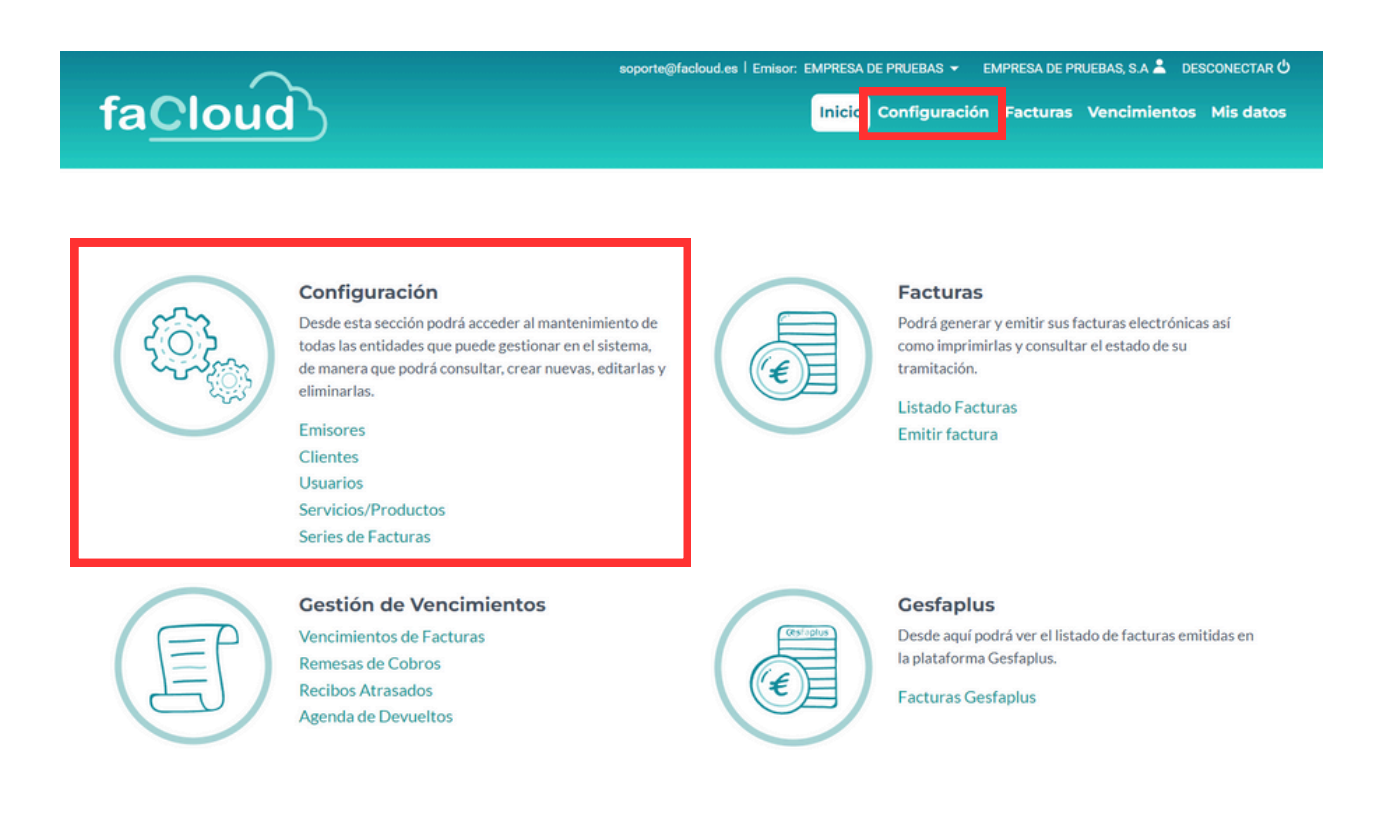

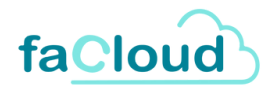

### Emisores

En esta sección nos aparecerá el Listado de Emisores que pueden emitir una factura electrónica. Por defecto, nos aparecerá al menos un emisor (nuestra empresa) con nuestros datos.

Como usuario principal, desde esta sección podemos crear todos los nuevos emisores que queramos, de manera ilimitada. Estos usuarios secundarios no tienen perfil de Administrador, por lo que **solo el usuario principal** tiene la capacidad de **crear nuevos usuarios.** 

#### Creación de nuevos emisores

Para crear un nuevo Emisor, hacemos clic en + NUEVO EMISOR.

|           | soporte@facloud.e | s   Emisor: EMPRESA DE PRUEBAS        | ración Factura                                                                     | s Vencimiento                                                                                                    | os Mis datos   |
|-----------|-------------------|---------------------------------------|------------------------------------------------------------------------------------|----------------------------------------------------------------------------------------------------|----------------|
|           |                   |                                       |                                                                                    |                                                                                                    |                |
|           |                   |                                       |                                                                                    | Introduzca e                                                                                                    | texto a buscar |
| Cif       | Email             | Dirección                             | T Población                                                                        | т                                                                                                    | Acciones       |
| 12345678Z | email@demo.com    | CALLE PRUEBAS 1                       | MADRID                                                                             |                                                                                                    | Ø              |
|           |                   |                                       |                                                                                    |                                                                                                    |                |
|           | Cif<br>12345678Z  | Cif Email<br>12345678Z email@demo.com | Cif     Email     Dirección       12345678Z     email@demo.com     CALLE PRUEBAS 1 | Cif       Email       Dirección       T       Población         12345678Z       email@demo.com       CALLE PRUEBAS 1       MADRID |                |

Al hacer clic en + NUEVO EMISOR, se nos abre una ventana con dos pestañas: DATOS GENERALES y CONFIGURACIÓN.

| Nuevo Emisor |                 |  |               | ٥ |
|--------------|-----------------|--|---------------|---|
|              | Datos Generales |  | Configuración |   |

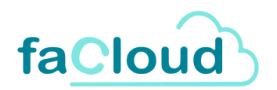

En la primera pestaña, **DATOS GENERALES**, nos aparecen los siguientes datos a rellenar:

- CIF
- Nombre/Razón Social
- Dirección
- Población
- Provincia
- Código Postal
- Email
- Nombre Comercial
- Tipo Persona: si es Física o Jurídica
- **Residencia:** Podemos elegir entre tres opciones: Extranjero, Residente (en España) o Residente en la Unión Europea.
- **Tipo Impuesto**: Podemos elegir entre IVA, IPSCI, IGIC, OTROS, EXENTO, ISP o INTRACOMUNITARIO SERVICIOS.
- Porcentaje IRPF (%)
- Sufijo bancario: Es un código que facilita el banco cuando el cliente crea ficheros para realizar remesas en los pagos y en los cobros.

|                         |                     | Inicio Configuración     | Facturas Vencimientos I | Mis datos |
|-------------------------|---------------------|--------------------------|-------------------------|-----------|
| Nuevo Emisor            |                     |                          |                         | C         |
| Datos Gene              | rales               | Config                   | guración                |           |
| Cif: N                  | ombre/Razon Social: |                          |                         |           |
| Dirección:              |                     |                          |                         |           |
|                         |                     |                          |                         |           |
| Población:              |                     |                          |                         |           |
|                         |                     |                          |                         |           |
| Provincia:              |                     |                          | Cod. Postal:            |           |
| Email:                  |                     |                          |                         |           |
|                         |                     |                          |                         |           |
| Nombre Comercial        |                     |                          |                         |           |
|                         |                     |                          |                         |           |
| Tipo Persona: *         |                     | Residencia: *            |                         |           |
|                         |                     | Residente                |                         | •         |
| Tipo Impuesto:          |                     | Porcentaje Impuesto (%): |                         |           |
| Decementaria (IDDE (%)) |                     | 0,00                     |                         |           |
| 0,00                    |                     | Sunjo bancano:           |                         |           |
|                         |                     |                          |                         |           |

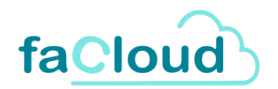

En la pestaña **CONFIGURACIÓN**, podemos elegir entre tres modelos distintos de factura, cuyos estilos mostramos a continuación:

#### Factura estilo Moderno

| Número de factura: SERIE GENERICA A2                                       |                                                              | _                       |                                  | Factura                                |
|----------------------------------------------------------------------------|--------------------------------------------------------------|-------------------------|----------------------------------|----------------------------------------|
| faCloud                                                                    | Cliente<br>CLIENTE<br>A143165<br>CALLE 1<br>41001<br>SEVILLA | EJEMPLO<br>25<br>SEVILU |                                  |                                        |
| EMPRESA DE PRUBBAS<br>12360/12<br>CALE PRUBBAS 1<br>28001 MADRID<br>MADRID |                                                              |                         |                                  |                                        |
| Feche Venderlento<br>24/06/2024 28/06/2024                                 |                                                              |                         |                                  |                                        |
| Concepto                                                                   | Abarán Uda.                                                  | Predo                   | Base Imp.                        | NNA NEFE                               |
| SOFTWARE FACLOUD                                                           | 1                                                            | 1000 C                  | 1000 C                           | 21%                                    |
| 1.000,00 C NA 21% 210,00 C                                                 |                                                              |                         | Total N<br>Total IN<br>Total INP | H 1.000,00 C<br>A 210,00 C<br>F 0,00 C |
|                                                                            |                                                              |                         | TOTA                             | L 1.210,00 €                           |
|                                                                            |                                                              |                         |                                  |                                        |
|                                                                            |                                                              |                         |                                  |                                        |
|                                                                            |                                                              |                         |                                  |                                        |
|                                                                            |                                                              |                         |                                  |                                        |
|                                                                            |                                                              |                         |                                  |                                        |
|                                                                            |                                                              |                         |                                  |                                        |
|                                                                            |                                                              |                         |                                  |                                        |
|                                                                            |                                                              |                         |                                  |                                        |

#### Factura estilo Clásico

|                                                   | faCloud                                                                      |        |         |        |                                                         | 24062024                                       |
|---------------------------------------------------|------------------------------------------------------------------------------|--------|---------|--------|---------------------------------------------------------|------------------------------------------------|
|                                                   | EMPRESA DE PRUEBAS<br>12/MSR/RZ<br>CALLE PRUEBAS 1<br>20001 MADRID<br>MADRID |        |         |        |                                                         |                                                |
|                                                   | Número de factura: SERIE GENERICA A2                                         | FACTU  | RA      |        |                                                         |                                                |
|                                                   | CLIENTE EJEMPLO<br>A14316525<br>GALE 1<br>41001 SEVILIA<br>SEVILIA           |        |         |        |                                                         |                                                |
|                                                   | Concepto                                                                     | Abarán | Uds.    | Precio | Base imp.                                               | S NA S FFF                                     |
|                                                   | SOFTWARE FACLOUD                                                             |        | 1       | 1000 C | 1000 E                                                  | 21%                                            |
|                                                   | Feda de venciniante: 25/05/2014<br>BASE IMPONIBLE                            | 1.0    | 00.30 ¢ | TPO MP | NA21%                                                   | MPUESTIO<br>210.00 €                           |
| -                                                 | A second our transformedia barcada are                                       |        |         | Total  | Base Imposible<br>Total Nik<br>Total Retención<br>TOTAL | 1.000,00 €<br>210,00 €<br>0,00 €<br>1.210,00 € |
| and and a feat of the second second second second |                                                                              |        |         |        |                                                         |                                                |
|                                                   |                                                                              |        |         |        |                                                         |                                                |
|                                                   |                                                                              |        |         |        |                                                         |                                                |

#### Factura estilo Moderno - Verde

| Número de factura: SERIE GENERICA A2                                                                        | Factura                                                                                                    |
|----------------------------------------------------------------------------------------------------|----------------------------------------------------------------------------------------------------|
| faCloud                                                                                                    | Clientie:<br>Culentie Leibruco<br>AH318525<br>OHALE 1<br>41001 SEVILLA<br>SEVILLA                                                                                                    |
| EMINESA DE PRUEBAS<br>123450182<br>CALLE PRUEBAS 1<br>28001 MADRID<br>MADRID                                |                                                                                                    |
| Pada Verdenivrto<br>24/9/2024 28/05/2024<br>Concepts<br>SOFTMARE FACLOUD                                    | Reads Uds. Precio Base Imp. 5,104 51899<br>1 1000 C 1000 C 21%                                                                                                    |
| A page por konferencia bancarla an.<br>Bese Importible Tipo Importo Importo<br>1.000.00 C Intel 21% 21%00 C | Totales           Total B.1         1.000.00 C           Total V.N         215.00 C           Total V.R.P.F.         0.00 C           TOtal V.R.P.F.         0.00 C           TOTAL         1.230.00 C |
|                                                                                                    |                                                                                                    |
|                                                                                                    |                                                                                                    |
|                                                                                                    |                                                                                                    |
|                                                                                                    |                                                                                                    |

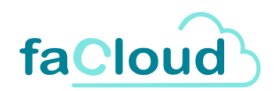

Además, podemos incluir el LOGO de nuestra empresa, para que aparezca en la facturas, haciendo clic en la carpeta de Logo (1) y seleccionándolo desde nuestro ordenador.

De igual forma, podemos utilizar la casilla de Registro Mercantil (2) para escribir aquella información referente al registro que queramos que aparezca de manera automática en nuestra factura, pudiendo elegir si mostrarla en el lateral izquierdo de la misma, a pie de página o en ambos sitios.

| Editar Emisor                           |                                        | ۵                             |
|-----------------------------------------|----------------------------------------|-------------------------------|
| Datos Generales                         | Configuración                          | Cuentas Bancarias             |
| Modelo Factura:                         |                                        |                               |
| Moderno                                 |                                        | •                             |
| Logo:                                   |                                        |                               |
| facloud<br>1 🖕 ×<br>Registro Mercantil: |                                        |                               |
| Datos referentes de la empres           | a respecto al Registro Mercantil que c | quieran aparecer en todas las |
|                                         |                                        |                               |

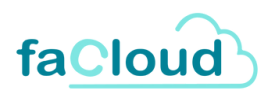

En la tercera pestaña, **CUENTAS BANCARIAS**, podemos introducir varios IBAN en el caso de que, como emisores, tengamos más de una cuenta bancaria.

Para ello, simplemente hacemos clic en + NUEVA CUENTA e introducimos los datos que nos piden. Al terminar de rellenar los datos, hacemos clic en ACEPTAR para guardar la Nueva Cuenta Bancaria.

| D         | atos Generales        | Configuración                | Cuentas Bancarias              |
|-----------|-----------------------|------------------------------|--------------------------------|
| + Nueva c | cuenta                |                              | Introduzca el texto a buscar 🔍 |
| Alias     |                       | Iban                         | Acciones                       |
|           |                       | No existen cuentas bancarias |                                |
| No hay da | itos de páginas < >   |                              |                                |
|           |                       |                              |                                |
|           |                       |                              |                                |
|           |                       |                              | ACEPTAR CANCELAR               |
|           | Nueva Cuenta Bancaria |                              |                                |
|           | Nueva Cuenta Bancaria |                              | ACEPTAR CANCELAR               |
|           | Nueva Cuenta Bancaria | Alias:                       | ACEPTAR CANCELAR               |
|           | Nueva Cuenta Bancaria | Allas:                       | ACEPTAR CANCELAR               |
|           | Nueva Cuenta Bancaria | Alias:                       | ACEPTAR CANCELAR               |
|           | Nueva Cuenta Bancaria | Alias:                       | ACEPTAR CANCELAR               |
|           | Nueva Cuenta Bancaria | Alias:                       | ACEPTAR CANCELAR               |
|           | Nueva Cuenta Bancaria | Alias:                       | ACEPTAR CANCELAR               |
|           | Nueva Cuenta Bancaria | Alias:                       | ACEPTAR CANCELAR               |

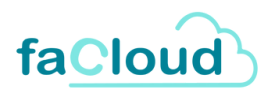

Una vez rellenos los campos, hacemos clic en el botón de ACEPTAR, y ya tendríamos creado un nuevo Emisor que aparecerá en nuestro Listado de Emisores.

| Provincia:           |                          | Cod. Postal: |
|----------------------|--------------------------|--------------|
| MADRID               |                          | 28001        |
| Email:               |                          |              |
| email@demo.com       |                          |              |
| Nombre Comercial     |                          |              |
| EMPRESA DE PRUEBAS   |                          |              |
| Tipo Persona: *      | Residencia: *            |              |
| Física               | Residente                | •            |
| Tipo Impuesto:       | Porcentaje Impuesto (%): |              |
| IVA                  | - 21,00                  |              |
| Porcentaje IRPF (%): | Sufijo bancario:         |              |
| 0.00                 | 000                      |              |

Para **EDITAR** cualquiera de los campos que acabamos de rellenar, hacemos clic en el icono del lápiz situado en la columna Acciones. Una vez realizados los cambios, volvemos a pulsar Aceptar para guardar los cambios.

| $\sim$                           |           | soporte@facloud.e | s   Emisor: EMPRESA DE PRUEB | ias 👻 Ei | MPRESA DE PR | RUEBAS, S.A 🛋 DE | SCONECTAR C     |
|----------------------------------|-----------|-------------------|------------------------------|----------|--------------|------------------|-----------------|
| fa <u>Cloud</u>                  |           |                   | Inicio Config                | guración | Facturas     | Vencimientos     | Mis datos       |
|                                  |           |                   |                              |          |              |                  |                 |
| Listado de Emisores              |           |                   |                              |          |              |                  |                 |
|                                  |           |                   |                              |          |              |                  |                 |
| + Nuevo Emisor                   |           |                   |                              |          |              | Introduzca el te | exto a buscar Q |
| Nombre/Razón Social              | Cif       | Email             | Dirección                    | тР       | oblación     | Τ                | Acciones        |
| EMPRESA DE PRUEBAS               | 12345678Z | email@demo.com    | CALLE PRUEBAS 1              | N        | ADRID        |                  | Ø               |
| EMPRESA PRUEBAS 2                | 28624737H | email@demo.com    | CALLE DEMO 1                 | N        | IADRID       |                  | Ø               |
| Página 1 de 1 (2 emisores) < 1 > |           |                   |                              |          |              |                  |                 |

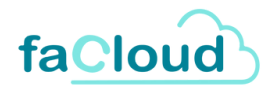

### **Clientes**

En esta sección de Clientes, podremos consultar el Listado de Clientes de nuestra empresa.

Para añadir un cliente nuevo, haremos clic en el botón de + NUEVO CLIENTE.

| $\sim$                         |     | soporte@facloud.es | Emisor: EMPRESA D | E PRUEBAS 🔻   | EMPRESA DE P | RUEBAS, S.A 💄 DE | SCONECTAR U    |
|--------------------------------|-----|--------------------|-------------------|---------------|--------------|------------------|----------------|
| fa <u>Cloud</u>                |     |                    | Inicio            | Configuraciór | n Facturas   | Vencimientos     | Mis datos      |
| Listado de Clientes            |     |                    |                   |               |              | Introduzca el te | xto a buscar 🍳 |
| Nombre/Razón Social            | Cif | Email              | Dirección         | т             | Población    | τ                | Acciones       |
| CLIENTE EJEMPLO                |     | CLIENTE@email.com  | CALLE 1           |               | SEVILLA      |                  | Ø              |
| Página 1 de 1 (1 Clientes) < 1 |     |                    |                   |               |              |                  |                |

Al pulsar en este botón de + NUEVO CLIENTE, se nos abrirá una ventana con tres pestañas, Datos Generales, FACE Electrónica y Datos Fiscales.

| Nuevo Cliente     |                      |                  | 0                |
|-------------------|----------------------|------------------|------------------|
| Datos Generales   |                      | FACE Electrónica | Datos Fiscales   |
| cif:              | Nombre/Razon Social: |                  |                  |
| Nombre Comercial: |                      | Email:           |                  |
| Dirección:        |                      |                  |                  |
| Población:        |                      | Provincia:       |                  |
| Código Postal:    |                      | País:            |                  |
| Tipo Persona: *   |                      | Residencia: *    |                  |
|                   |                      | Residente        | ACEPTAR CANCELAR |

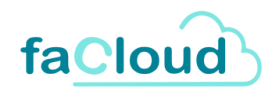

En la primera pestaña, Datos Generales, nos aparecerán los siguientes campos a rellenar: CIF, Nombre/Razón Social, Nombre Comercial, Email, Dirección, Población, Provincia, Código Postal, País, Tipo Persona (Física o Jurídica) y Residencia (Extranjero, Residente, Residente en la Unión Europea).

| Nuevo Cliente     |                    |               | G              |   |
|-------------------|--------------------|---------------|----------------|---|
| Datos Generales   | FACE Ele           | ctrónica      | Datos Fiscales | 4 |
| Cif: Nom          | hbre/Razon Social: |               |                |   |
| Nombre Comercial: |                    | Email:        |                |   |
| Dirección:        |                    |               |                |   |
| Población:        |                    | Provincia:    |                |   |
| Código Postal:    |                    | País:         |                |   |
| Tipo Persona: *   |                    | Residencia: * |                |   |
|                   |                    | Residence     | ACEPTAR        | , |

Una vez rellenos los campos, hacemos clic en ACEPTAR para guardar los datos.

Una vez creado el nuevo Cliente, nos aparecerá en el Listado de Clientes. Para **EDITAR** cualquier dato relacionado con un cliente, pulsaremos el botón del lápiz que aparece en la columna ACCIONES. Una vez modificados los datos que necesitemos, volvemos a pulsar en ACEPTAR para guardar los cambios.

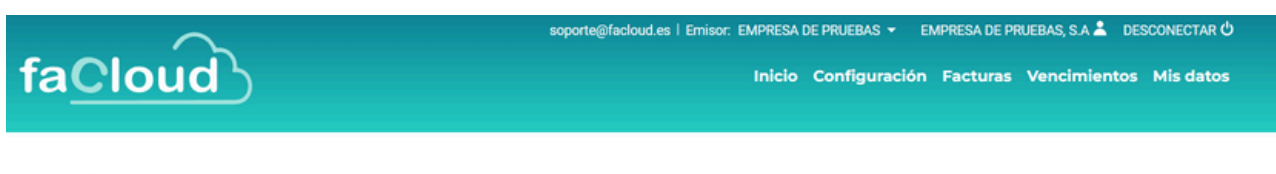

#### Listado de Clientes

| + Nuevo Cliente                  |     |                   |             |           | Introduzca el | texto a buscar 🍳 |
|----------------------------------|-----|-------------------|-------------|-----------|---------------|------------------|
| Nombre/Razón Social              | Cif | Email             | Dirección T | Población | Ŧ             | Acciones         |
| CLIENTE EJEMPLO                  |     | CLIENTE@email.com | CALLE 1     | SEVILLA   |               | Ø                |
| Página 1 de 1 (1 Clientes) < 1 > |     |                   |             |           |               |                  |

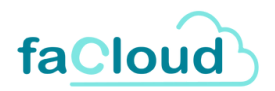

### Servicios / Productos

En este apartado se nos muestra el Listado de productos o servicios que ofrece nuestra empresa. Para **añadir** un nuevo servicio o producto, haremos clic en el botón + NUEVO SERVICIO.

| $\sim$                                      | soporte@facloud.es   Emisor: | soporte@facloud.es   Emisor: EMPRESA DE PRUEBAS 👻 EMPRESA DE PRUEBAS, S.A 👗 DESCONECTAR ( |                                |  |  |  |
|---------------------------------------------|------------------------------|-------------------------------------------------------------------------------------------|--------------------------------|--|--|--|
| fa <u>Cloud</u>                             |                              | Inicio Configuración Facturas                                                             | Vencimientos Mis datos         |  |  |  |
| Listado de Servicios/Productos              |                              |                                                                                           | Introduzca el texto a buscar Q |  |  |  |
| Concepto                                    | Descripcion                  | Importe                                                                                   | Acciones                       |  |  |  |
| SOFTWARE FACLOUD                            | SOFTWARE FACLOUD             | 1000                                                                                      | Ø                              |  |  |  |
| Página 1 de 1 (1 Servicios/Productos) < 1 > |                              |                                                                                           |                                |  |  |  |

Al hacer clic en + Nuevo Servicio, se nos abrirá una ventana donde deberemos rellenar los siguientes campos: Concepto, Descripción, Importe, Tipo Impuesto y Porcentaje Impuesto. Una vez rellenos los campos, haremos clic en ACEPTAR y se nos guardará nuestro nuevo Producto/Servicio.

| uevo Servicio/Producto |                          | 8        |
|------------------------|--------------------------|----------|
| Concepto:              |                          |          |
| Descripción:           |                          |          |
| mporte:                |                          | k        |
| lipo Impuesto:         | Porcentaje Impuesto (%): |          |
|                        | • 0,00                   |          |
|                        | ACEPTAR                  | CANCELAR |

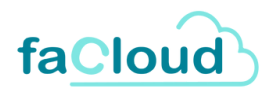

Una vez creado el nuevo producto o servicio, nos aparecerá automáticamente en el Listado de Servicios/Productos. Para **EDITAR** cualquier dato relacionado con un producto o servicio, pulsaremos el botón del lápiz que aparece en la columna ACCIONES. Una vez modificados los datos que necesitemos, volvemos a pulsar en ACEPTAR para guardar los cambios.

| $\sim$                                             | soporte@facloud.es   Emisor: EMPRES/ | DE PRUEBAS - EMPRESA DE PR | RUEBAS, S.A 🚢 DESCONECTAR 🛈    |
|----------------------------------------------------|--------------------------------------|----------------------------|--------------------------------|
| fa <u>Cloud</u>                                    | Inicio                               | Configuración Facturas     | Vencimientos Mis datos         |
| Listado de Servicios/Productos<br>+ Nuevo Servicio |                                      |                            | Introduzca el texto a buscar Q |
| Concepto                                           | Descripcion                          | Importe                    | Acciones                       |
| SOFTWARE FACLOUD                                   | SOFTWARE FACLOUD                     | 1000                       | Ø                              |
| Página 1 de 1 (1 Servicios/Productos) < 1 >        |                                      |                            |                                |

### Series de facturas

En Facloud podemos crear todas las series que necesitemos para nuestras facturas, ya sean genéricas o rectificativas.

Para **crear** una nueva serie, hacemos clic en + NUEVA SERIE.

|                       | soporte@facloud.es   E                                                            | misor: EMPRESA                                                                    | DE PRUEBAS 👻 EP                                                                                                    | MPRESA DE PR                                                                | UEBAS, S.A 💄 D                                                                                                    | esconectar 🖒                                                                                                    |
|-----------------------|-----------------------------------------------------------------------------------|-----------------------------------------------------------------------------------|----------------------------------------------------------------------------------------------------|-----------------------------------------------------------------------------|----------------------------------------------------------------------------------------------------|----------------------------------------------------------------------------------------------------|
|                       |                                                                                   | Inicio                                                                            | Configuración                                                                                                    | Facturas                                                                    | Vencimiento                                                                                                    | s Mis datos                                                                                                    |
|                       |                                                                                   |                                                                                   |                                                                                                    |                                                                             |                                                                                                    |                                                                                                    |
|                       |                                                                                   |                                                                                   |                                                                                                    |                                                                             | Introduzca el te                                                                                                    | exto a buscar C                                                                                                    |
| Descripción           |                                                                                   | Activa                                                                            | Rectificativa                                                                                                    | Por defect                                                                  | 0                                                                                                    | Acciones                                                                                                    |
| SERIE GENERICA A      |                                                                                   | SI                                                                                | NO                                                                                                    | SI                                                                          |                                                                                                    | Ø                                                                                                    |
| SERIE RECTIFICATIVA A |                                                                                   | SI                                                                                | SI                                                                                                    | SI                                                                          |                                                                                                    | Ø                                                                                                    |
| SERIE RECTIFICATIVA B |                                                                                   | SI                                                                                | SI                                                                                                    | NO                                                                          |                                                                                                    | Ø                                                                                                    |
|                       |                                                                                   | <b>CI</b>                                                                         | NO                                                                                                    | NO                                                                          |                                                                                                    |                                                                                                    |
|                       | Descripción<br>SERIE GENERICA A<br>SERIE RECTIFICATIVA A<br>SERIE RECTIFICATIVA B | Descripción<br>SERIE GENERICA A<br>SERIE RECTIFICATIVA A<br>SERIE RECTIFICATIVA B | Descripción       Activa         SERIE GENERICA A       SI         SERIE RECTIFICATIVA A       SI         SERIE RECTIFICATIVA B       SI | DescripciónActivaRectificativaSERIE GENERICA ASINOSERIE RECTIFICATIVA BSISI | Inicio       Configuración       Facturas         Descripción       Activa       Rectificativa       Por defect         SERIE GENERICA A       S1       S1       S1         SERIE RECTIFICATIVA B       S1       S1       S1 | Inicio       Configuración       Facturas       Vencimientos         Descripción       Activa       Rectificativa       Por defecto       Introduzca el tala         SERIE GENERICA A       Si       Si       Si       Si       Si         SERIE RECTIFICATIVA B       Si       Si       Si       Si       Si |

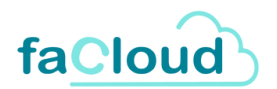

Al hacer clic en + Nueva Serie, se nos abrirá una ventana donde deberemos rellenar los siguientes campos: Identificador y Descripción, así como indicar si queremos que la serie esté Activa, si es o no rectificativa o si es genérica (Por defecto). Una vez rellenos los datos, hacemos clic en ACEPTAR para guardar la serie.

| Nueva Serie    |                   |              | ۵        |
|----------------|-------------------|--------------|----------|
| Identificador: |                   |              |          |
| Descripcion:   |                   |              |          |
| Activa:        | Es rectificativa: | Por defecto: |          |
|                |                   |              |          |
|                |                   | ACEPTAR      | CANCELAR |

Una vez creada la nueva serie, nos aparecerá automáticamente en el Listado de Series. Para **EDITAR** cualquier dato relacionado con una serie, pulsaremos el botón del lápiz que aparece en la columna ACCIONES. Una vez modificados los datos que necesitemos, volvemos a pulsar en ACEPTAR para guardar los cambios.

|                                             | soporte@facloud.es   Emisor: | EMPRESA DE PRUEBAS 👻 | EMPRESA DE PR                    | UEBAS, S.A 👗 DESCONECTAR 🖒                                                                                                    |
|---------------------------------------------|------------------------------|----------------------|----------------------------------|----------------------------------------------------------------------------------------------------|
|                                             |                              | Inicio Configurac    | ión Facturas                     | Vencimientos Mis datos                                                                                                    |
|                                             |                              |                      |                                  | Introduzca el texto a buscar Q                                                                                                 |
| Descripción                                 | Activa                       | Rectificativa        | a Por defect                     | to Acciones                                                                                                    |
|                                             |                              |                      |                                  |                                                                                                    |
| SERIE GENERICA A                            | SI                           | NO                   | SI                               | Ø                                                                                                    |
| SERIE GENERICA A                            | si                           | si                   | si                               | i i i i i i i i i i i i i i i i i i i                                                                                          |
| SERIE RECTIFICATIVA A SERIE RECTIFICATIVA B | si<br>si<br>si               | SI<br>SI             | SI<br>NO                         | 0                                                                                                    |
|                                             | Descripción                  | Descrípción Activa   | Descripción Activa Rectificativa | Inicio         Configuración         Facturas           Descripción         Activa         Rectificativa         Por defection |

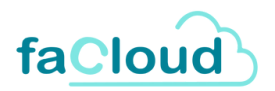

## **Facturas**

En cuanto a las Facturas, podemos acceder a dos apartados: **Listado (1)** (donde nos aparece el registro de todas las facturas que hemos ido añadiendo) y **Emitir Factura (2)**, desde donde podemos emitir una nueva. Podemos acceder a cualquiera de estas dos funciones, o bien desde la pantalla de INICIO, o desde el menú superior, situando el ratón encima del apartado FACTURAS, desde donde se nos desplegará un submenú con las dos opciones.

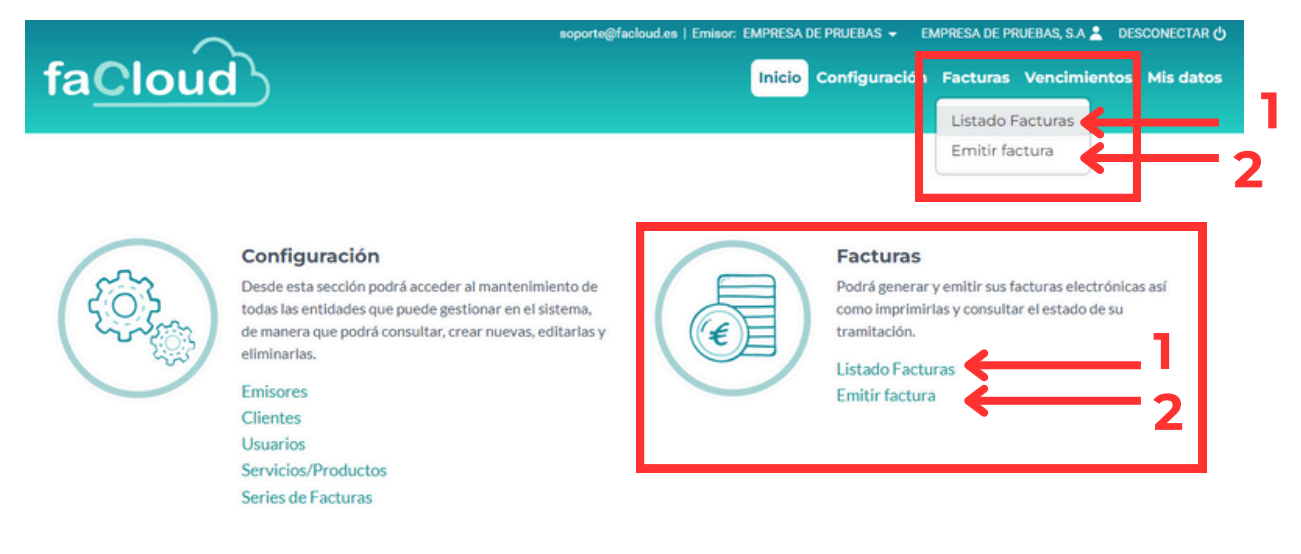

En un primer momento, el Listado de Facturas (1) nos aparecerá vacío, por lo que el primer paso será emitir nuestra primera factura. Para ello vamos a acceder a EMITIR FACTURA (2)

|                  |                  | soporte@facloud.es   Emisor: EMPRE | esa de pruebas → Empresa de Pru | JEBAS, S.A 💄 DESCONECTAR 🖰 |
|------------------|------------------|------------------------------------|---------------------------------|----------------------------|
| fa <u>Cloud</u>  |                  | Inic                               | cio Configuración Facturas      | Vencimientos Mis datos     |
|                  |                  |                                    |                                 |                            |
| Nueva Factura    |                  |                                    | IMPRIMIR BORRADOR               | GUARDAR VOLVER             |
| Datos Generales  | Datos Emisor     | Datos Cliente                      | Conceptos                       | Datos Pago                 |
| Fecha Factura *  | Serie *          | Nº Factura *                       | Fecha Ope                       | ración                     |
| 24/06/2024       | SERIE GENERICA A | 2                                  |                                 | •                          |
| Lugar Expedición |                  |                                    | Expedición                      | Código Postal              |
|                  |                  |                                    |                                 |                            |
| Periodo Desde    | Periodo Hasta    | Pedido                             | Contrato                        |                            |
|                  |                  | •                                  |                                 |                            |
| Importe Total    |                  |                                    |                                 |                            |
|                  |                  |                                    |                                 |                            |

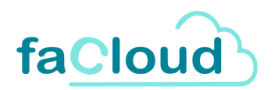

Cuando hagamos clic en Emitir Factura, se nos mostrará este panel de Nueva Factura, donde se nos muestran para rellenar las siguientes pestañas: Datos Generales (1), Datos Emisor (2), Datos Cliente (3), Conceptos (4) y Datos Pago (5)

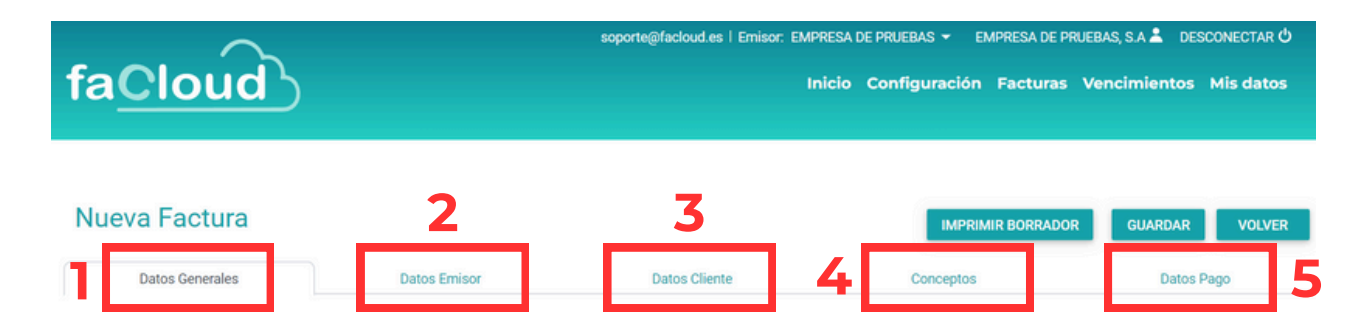

En la primera pestaña de **DATOS GENERALES**, nos aparecen los siguientes datos a rellenar: Fecha Factura, Serie (a elegir de entre las Series que hemos tenido que crear previamente), Número de Factura (aparece relleno automáticamente), Fecha Operación, Lugar Expedición, Expedición Código Postal, Período Desde, Período Hasta, Pedido, Contrato, Importe Total (se rellena automáticamente).

|                  |                  | soporte@facloud.es   Emisor: EMPRE | SA DE PRUEBAS → EMPRESA DE P | RUEBAS, S.A 👗 DESCONECTAR 🖒 |
|------------------|------------------|------------------------------------|------------------------------|-----------------------------|
| fa <u>Cloud</u>  |                  | Inic                               | io Configuración Facturas    | Vencimientos Mis datos      |
|                  |                  |                                    |                              |                             |
| Nueva Factura    |                  |                                    | IMPRIMIR BORRADO             | GUARDAR VOLVER              |
| Datos Generales  | Datos Emisor     | Datos Cliente                      | Conceptos                    | Datos Pago                  |
| Fecha Factura *  | Serie *          | Nº Factura *                       | Fecha 0                      | peración                    |
| 24/06/2024       | SERIE GENERICA A | • 2                                |                              | •                           |
| Lugar Expedición |                  |                                    | Expedic                      | ión Código Postal           |
|                  |                  |                                    |                              |                             |
| Periodo Desde    | Periodo Hasta    | Pedido                             | Contrate                     | )                           |
|                  |                  | •                                  |                              |                             |
| Importe Total    |                  |                                    |                              |                             |
|                  |                  |                                    |                              |                             |

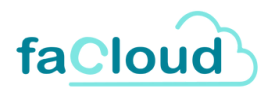

En la pestaña **DATOS EMISOR**, los campos nos aparecerán ya rellenos con la información del Emisor que esté rellenando la factura en ese momento. Para cambiar automáticamente de emisor por otro que ya hayamos registrado previamente, simplemente situamos el ratón en el la flecha del menú superior y elegimos el emisor que necesitemos. Al hacer clic en un nuevo emisor, veremos cómo los datos cambian automáticamente.

| fa <u>Clo</u>    | ud                      |              | soporte@facloud.es | Emisor: EMPRESA DE PRUEBAS EMPRESA DE<br>Inicio Configui<br>EMPRESA PR | sa de Prueba ; S.A 💄 desconectar ტ<br>: Pruebas<br>ruebas 2 Pr |
|------------------|-------------------------|--------------|--------------------|------------------------------------------------------------------------|----------------------------------------------------------------|
| Nueva Fac        | tura<br>nerales Datos E | misor        | Datos Clienti      | IMPRIMIR BO<br>Conceptos                                               | RRADOR GUARDAR VOLVER<br>Datos Pago                            |
| CIF              | 12345678Z               | Razón Social | EMPRESA DE         | PRUEBAS                                                                |                                                                |
| Nombre Comercial | EMPRESA DE PRUEBAS      | Tipo Persona | Física             | Tipo Residencia                                                        | Residente                                                      |
| Dirección        | CALLE PRUEBAS 1         |              |                    | Código Postal                                                          | 28001                                                          |
| Localidad        | MADRID                  | Provincia    | MADRID             | País                                                                   | ESPAÑA                                                         |

En la pestaña **DATOS CLIENTE**, podemos seleccionar el Cliente de nuestro listado, y se nos rellenan los datos de forma automática. Para seleccionarlo, hacemos clic en SELECCIONAR CLIENTE.

| fa <u>Cl</u> | oud                 |                 | soporte@facloud.es   Emiso | r: EMPRESA DE P<br>Inicio Co | PRUEBAS <del>-</del> EMPF | RESA DE PRU   | JEBAS, S.A 👗 DES<br>Vencimientos | conectar එ<br>Mis datos |
|--------------|---------------------|-----------------|----------------------------|------------------------------|---------------------------|---------------|----------------------------------|-------------------------|
| Nueva Fa     | actura<br>Generales | Datos Emisor    | Datos Cliente              |                              | IMPRIMIR                  | BORRADOR      | GUARDAR<br>Datos F               | VOLVER                  |
|              |                     |                 |                            |                              |                           | $\rightarrow$ | SELECO                           | CIONAR CLIENTE          |
| CIF          |                     | Razón Social    |                            |                              |                           |               |                                  |                         |
| Tipo Persona |                     | Tipo Residencia |                            |                              | Email                     |               |                                  |                         |
| Dirección    |                     |                 |                            |                              | Código Postal             |               |                                  |                         |
| Localidad    |                     | Provincia       |                            |                              | País                      |               |                                  |                         |

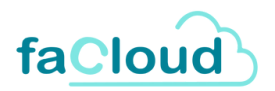

Al hacer clic en Seleccionar Cliente, se nos abre una ventana con el listado de clientes que hayamos registrado previamente. Podemos seleccionar el cliente de manera manual o bien utilizar la barra de búsqueda (1) si tenemos un listado muy amplio. Para seleccionar el cliente deseado, pulsamos en el círculo situado a la izquierda (2) y, una vez seleccionado el cliente, pulsamos en el botón de SELECCIONAR situado abajo a la derecha. Al hacer esto, se nos rellenarán automáticamente los datos del cliente seleccionado.

|   | Selecc                                | cione Cliente | 2                   | ۲                |  |  |  |  |  |
|---|---------------------------------------|---------------|---------------------|------------------|--|--|--|--|--|
| 1 | Introduzca el texto a buscar <b>Q</b> |               |                     |                  |  |  |  |  |  |
|   |                                       | Cif           | Nombre Razón Social | Nombre Comercial |  |  |  |  |  |
| 2 | 0                                     | 14316525      | CLIENTE EJEMPLO     | CLIENTE 1        |  |  |  |  |  |
|   |                                       | -             |                     | SELECCIONAR      |  |  |  |  |  |

| fa <u>Cl</u> | bud                |                 | soporte@facloud.es   Emisor: EMPRES | SA DE PRUEBAS 👻 EMPRI<br>io Configuración Fa | esa de pruebas, s.a 💄 desconectar 신<br>icturas Vencimientos Mis datos |
|--------------|--------------------|-----------------|-------------------------------------|----------------------------------------------|-----------------------------------------------------------------------|
| Nueva Fa     | actura             |                 |                                     | IMPRIMIR B                                   | ORRADOR GUARDAR VOLVER                                                |
| Datos        | Generales Datos En | isor            | Datos Cliente Conceptos             |                                              | Datos Pago                                                            |
|              |                    |                 |                                     |                                              | SELECCIONAR CLIENTE                                                   |
| CIF          | A14316525          | Razón Social    | CLIENTE EJEMPLO                     |                                              |                                                                       |
| Tipo Persona | Física             | Tipo Residencia | Residente                           | Email                                        | CLIENTE@email.com                                                     |
| Dirección    | CALLE 1            |                 |                                     | Código Postal                                | 41001                                                                 |
| Localidad    | SEVILLA            | Provincia       | SEVILLA                             | País                                         | España                                                                |

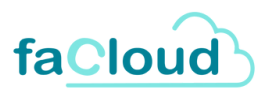

En la pestaña **CONCEPTOS**, debemos seleccionar los productos o servicios que vayamos a facturar. Podemos añadir un nuevo concepto pulsando en el botón NUEVO.

| fa <u>Cloud</u>                  |              | soporte    | @facloud.es   Emiso | r: EMPRESA D | E PRUEBAS 👻 E | MPRESA DE PRU  | EBAS, S.A 👗 DESCONEC                      | tar එ<br>latos |
|----------------------------------|--------------|------------|---------------------|--------------|---------------|----------------|-------------------------------------------|----------------|
| Nueva Factura<br>Datos Generales | Datos Emisor |            | Datos Cliente       |              | Conceptos     | MIR BORRADOR   | GUARDAR V<br>Datos Pago                   | OLVER          |
| Nuevo                            |              | ↓<br>Sin ( | Cantidad            | Precio       | Unitario      | Base Imponible | e % IVA / IGIC                            | % IRPF         |
|                                  |              |            |                     |              |               |                | Subtotal:<br>Total IVA:<br>Total Factura: | 0€<br>0€       |

Una vez hayamos hecho clic en Nuevo, tenemos dos opciones, añadir el concepto a mano o bien seleccionarlo de entre nuestros productos y servicios ya creados previamente, haciendo clic en SELECCIONAR CONCEPTO.

| fa <u>Clo</u>    | oud     |                 | soporte | @facloud.es   Emisor: EN | MPRESA DE P | RUEBAS <del>-</del> EMF<br>onfiguración I | PRESA DE PRUEI<br>Facturas Vi | BAS, S.A 👗 DESCONEC<br>encimientos Mis c | TAR (්<br><b>latos</b> |
|------------------|---------|-----------------|---------|--------------------------|-------------|-------------------------------------------|-------------------------------|------------------------------------------|------------------------|
| Nueva Fac        | ctura   |                 |         |                          |             | IMPRIMI                                   | BORRADOR                      | GUARDAR V                                | OLVER                  |
| Datos Ge         | merales | Datos Emisor    |         | Datos Cliente            |             | Conceptos                                 |                               | Datos Pago                               |                        |
| Nuevo Concept    | 0       |                 | Ļ       | Cantidad                 | Precio Uni  | itario                                    | Base Imponible                | % IVA / IGIC                             | % IRPF                 |
| Concepto:*       |         | Cantidad:*      | 1,00    |                          |             | Precio Unitario:                          | * 0,00€                       |                                          |                        |
| Base Imponible:* | 0,00€   | Tipo Impuesto:* | IVA     |                          | ٠           | % IVA / IGIC:*                            | 21,00                         |                                          |                        |
| % IRPF:*         | 0,00    | Albarán:        |         |                          |             | Fecha Albarán:                            |                               |                                          | Ψ.                     |
| Seleccionar con  | cepto   |                 |         |                          |             |                                           |                               | Actualizar                               | Cancelar               |
|                  |         |                 |         |                          |             |                                           |                               | Subtotal:                                | 0€                     |
|                  |         |                 |         |                          |             |                                           |                               | Total IVA:                               | 0€                     |
|                  |         |                 |         |                          |             |                                           |                               | Total Factura:                           | 0€                     |

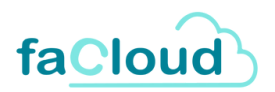

Si hacemos clic en SELECCIONAR CONCEPTO, se nos abre una ventana con el listado de Servicios/Productos que hayamos registrado previamente. Podemos buscar nuestro producto o servicio a través de la barra de búsqueda (1) y seleccionarlo haciendo clic en el círculo que aparece a la izquierda del producto/servicio. Una vez seleccionado, hacemos clic en SELECCIONAR y, automáticamente, se nos rellenan los datos de Concepto.

|     | Selecci | ona Concepto          |                  | 0           |
|-----|---------|-----------------------|------------------|-------------|
| ۱ [ | Introdu | zca el texto a buscar | ٩                |             |
|     |         | Concepto              | Descripción      | Importe     |
| 2   | 0       | SOFTWARE FACL         | SOFTWARE FACLOUD | 1000        |
|     |         |                       |                  | SELECCIONAR |

Una vez nos aparezcan los datos rellenos, deberemos hacer clic en ACTUALIZAR para que se nos añada el nuevo Concepto a nuestra factura.

| fa <u>Clo</u>                              | oud              |              | 8          | soporte | @facloud.es   Emisor | EMPRESA DE PI | RUEBAS <del>-</del> EM<br>nfiguración | PRESA DE PRUEB.<br>Facturas Ve | AS, S.A 🚢 DESCONEC      | tar එ<br>latos |
|--------------------------------------------|------------------|--------------|------------|---------|----------------------|---------------|---------------------------------------|--------------------------------|-------------------------|----------------|
| Nueva Fac                                  | otura<br>nerales | Datos Emisor |            |         | Datos Cliente        |               | IMPRIMI                               | R BORRADOR                     | GUARDAR V<br>Datos Pago | OLVER          |
| Nuevo Concepte                             | 0                |              |            | ţ       | Cantidad             | Precio Uni    | tario                                 | Base Imponible                 | % IVA / IGIC            | % IRPF         |
| Concepto:*                                 | SOFTWARE FACLOUD | Cant         | idad:*     | 1,00    |                      |               | Precio Unitario                       | * 1000,00€                     |                         |                |
| Base Imponible:*                           | 1000,00€         | Tipo         | Impuesto:* | IVA     |                      | *             | % IVA / IGIC:*                        | 21,00                          |                         |                |
| % IRPF:*                                   | 0,00             | Alba         | rán:       |         |                      |               | Fecha Albarán:                        |                                |                         | *              |
| Base Imponible:* % IRPF:* Seleccionar conc | 0,00             | Tipo         | impuesto;* | IVA     |                      | ă.            | % IVA / IGIC.*                        | 21,00                          | Actualizar              |                |

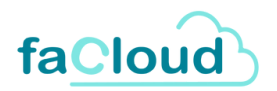

Una vez hayamos hecho clic en Actualizar, se nos habrá añadido el nuevo concepto a la factura, indicando abajo el total a facturar. Podemos añadir tantos conceptos como requiera la factura, así como **EDITAR** o ELIMINAR cualquiera de los conceptos añadidos.

| fa <u>Clo</u>            | bud                          | soporte@fa | acloud.es   Emisor: | EMPRESA DE PRUEBAS - EN    | IPRESA DE PRUEBAS, S.A. <b>J</b><br>Facturas Vencimie | DESCONEC                                           | TAR එ<br>latos                              |
|--------------------------|------------------------------|------------|---------------------|----------------------------|-------------------------------------------------------|----------------------------------------------------|---------------------------------------------|
| Nueva Fac                | nerales Datos Emisor         | Da         | tos Cliente         | Conceptos                  | IR BORRADOR GUA                                       | RDAR V(<br>Datos Pago                              | DLVER                                       |
| Nuevo<br>Editar Eliminar | Concepto<br>SOFTWARE FACLOUD | 4          | Cantidad<br>1,00    | Precio Unitario<br>1000,00 | Base Imponible                                        | % IVA / IGIC<br>21,00                              | % IRPF                                      |
|                          |                              |            |                     |                            | Su<br>Base Imponible IVA 21<br>Tol<br><b>Total F</b>  | ibtotal: 10<br>,00%: 1<br>tal IVA: 2<br>actura: 12 | 000,00 €<br>000,00€<br>210,00 €<br>210,00 € |

En la pestaña **DATOS PAGO**, según la FORMA DE PAGO que elijamos, tendremos que tener en cuenta distintos aspectos.

• RECIBO DOMICILIADO - Al seleccionar esta opción, hay que crear una remesa bancaria para que sea el banco el encargado de hacer el cobro. En este caso, el IBAN que se solicita es el de la cuenta del CLIENTE al cual se le va a realizar el cobro.

| fa <u>Cloud</u>               | 3                                | soporte@facloud.es   Emisor: EMPF | ESA DE PRUEBAS 👻 EMPRESA DE<br>Icio Configuración Factura | PRUEBAS, S.A 🟝 DESCONECTAR 🛈<br>s Vencimientos Misdatos   |
|-------------------------------|----------------------------------|-----------------------------------|-----------------------------------------------------------|-----------------------------------------------------------|
| Nueva Factura Datos Generales | Datos Emisor                     | Datos Cliente                     | IMPRIMIR BORRAD                                           | OR GUARDAR VOLVER<br>Datos Pago                           |
| Fecha Vencimiento *           | <ul> <li>Importe a Pa</li> </ul> | agar 1210,00 €                    | Forma Pago * Banco                                        | Recibo Domiciliado<br>Recibo Domiciliado<br>Transferencia |
| Datos Sucursal                |                                  |                                   |                                                           |                                                           |
| Dirección                     | Código Pos                       | tal                               | Localidad                                                 |                                                           |
| Provincia                     | País                             |                                   |                                                           |                                                           |

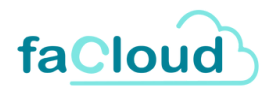

• **TRANSFERENCIA** - En este caso, el IBAN que se solicita es el del EMISOR, el nuestro, a donde queremos que nos llegue la transferencia.

En ambos casos, los Datos Sucursal son datos opcionales, se pueden rellenar si queremos que aparezcan en la factura electrónica.

Podemos utilizar el selector de IBAN (1) cuando en el apartado de Clientes o en el Emisor hemos rellenado el IBAN, así podremos seleccionarlo en esta lista directamente.

| fa <u>Clo</u> ι        | bi               | sopor                 | rte@facloud.es   Emisor: EMPRESA DE Pl<br>Inicio Co | RUEBAS 👻 EMPRESA DE PI<br>nfiguración Facturas | RUEBAS, S.A ≜ DESCONECTAR එ<br>Vencimientos Mis datos |
|------------------------|------------------|-----------------------|-----------------------------------------------------|------------------------------------------------|-------------------------------------------------------|
| Nueva Factu            | Jra              |                       | 2                                                   | IMPRIMIR BORRADO                               | R GUARDAR VOLVER                                      |
| Datos Genera           | ales Datos Emiso | r                     | Datos Cliente                                       | Conceptos                                      | Datos Pago                                            |
| Fecha Vencimiento *    | •                | Importe a Pagar       | 10                                                  | Forma Pago *                                   | •                                                     |
| Datos Sucursal         |                  |                       |                                                     |                                                |                                                       |
| Dirección<br>Provincia |                  | Código Postal<br>País |                                                     | Localidad                                      |                                                       |

Facloud nos permite imprimir un borrador de nuestra factura para que podamos comprobar que los datos están correctos antes de emitirla.

Para ello, una vez rellenos todos los datos que hemos visto anteriormente, pulsamos en IMPRIMIR BORRADOR (2), para descargar un archivo PDF similar al que mostramos a continuación:

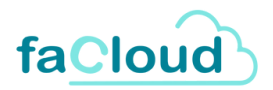

Ejemplo de Borrador de Factura:

| Cliente:<br>CLIENTE E.<br>A14316525<br>CALLE 1<br>41001 | JEMPLO<br>SEVILLA |                           |                                                                                                    |
|---------------------------------------------------------|-------------------|---------------------------|----------------------------------------------------------------------------------------------------|
| SEVILLA                                                 |                   |                           |                                                                                                    |
|                                                         |                   |                           |                                                                                                    |
|                                                         | 2                 | _                         |                                                                                                    |
| Uds.                                                    | Precio            | Baselmp. %<br>1000€ 2     | IVA % IRPF                                                                                                    |
| $\mathcal{O}$                                           |                   | Totales                   |                                                                                                    |
|                                                         |                   | Total IVA                 | 1.000,00 €<br>210,00 €                                                                                                |
|                                                         |                   | Total IRPF                | 0,00 €                                                                                                    |
|                                                         |                   | TOTAL                     | 1.210,00€                                                                                                    |
|                                                         | Uds.<br>1         | Uds. Precio I<br>1 1000 € | Uds. Precio Base Imp. %<br>1 1000 € 1000 € 2<br>Totales<br>Total IVA<br>Total IVA<br>Total IVA<br>Total IRPF<br>TOTAL |

Una vez hayamos comprobado que todos los datos introducidos son correctos, procedemos a GUARDAR nuestra factura, y esta se añadirá automáticamente a nuestro Listado de Facturas.

| Nueva Factu         | Ira              |                 |               | IMPRIMIR BORRAD | OR GUARDAR VOLVER |
|---------------------|------------------|-----------------|---------------|-----------------|-------------------|
| Datos Genera        | les Datos Emisor |                 | Datos Cliente | Conceptos       | Datos Pago        |
| Fecha Vencimiento * | •                | Importe a Pagar |               | Forma Pago *    | •                 |
| IBAN                |                  |                 | Q             | Banco           |                   |
| Datos Sucursal      |                  |                 |               |                 |                   |
| Dirección           |                  | Código Postal   |               | Localidad       |                   |
| Provincia           |                  | País            |               |                 |                   |

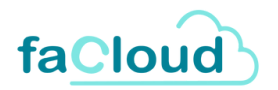

Una vez guardada al menos una factura, nos aparecerá en el apartado de Listado de Facturas. Desde aquí podemos realizar múltiples acciones, entre ellas: Emitir una Nueva Factura (1), filtrar según el Estado de la factura (2): todos, pendiente, cobrada, devuelta, anulada o rectificativa; así como Exportar (3) el listado de facturas a formato XLS, XLSX o CSV. También disponemos de un buscador (4) desde donde podemos buscar la factura que deseemos a través de alguna palabra clave.

|                                          | $\sim$                                                                   | <u> </u>                   |                      | soporte@facloud.es | Emisor: EMPRESA D | e pruebas 👻 🛛 EN | MPRESA DE PR | UEBAS, S.A | L DESCO             | NECTAR (  | ტ |
|------------------------------------------|--------------------------------------------------------------------------|----------------------------|----------------------|--------------------|-------------------|------------------|--------------|------------|---------------------|-----------|---|
| fa                                       | Cloud                                                                    | 3                          |                      |                    | Inicio            | Configuración    | Facturas     | Vencimi    | entos M             | lis dato: | 5 |
| Lista<br>+ Nu                            | ado de Factu<br>1<br>I I I I I I I I I I I I I I I I I I I               | Iras<br>2<br>stado → Ér Ex | <b>3</b><br>portar v |                    |                   |                  |              | Introduz   | 4<br>zca el texto a | a buscar  | ٩ |
| 5                                        | Fecha Alta                                                               | Fecha Emisión              | Cliente              |                    | Nº Factura        | Importe          | Estado       | T          | Accid               | ones      |   |
| >                                        | 24/06/2024 13:57                                                         | 24/06/2024                 | CLIENTE EJEMPLO      |                    | SERIE GENERIC     | 1210             | PENDIENTE    | Ø          | • 🖨 🧉               |           | × |
| >                                        | 04/06/2024 13:35                                                         | 04/06/2024                 | LAURA                |                    | SERIE GENERIC     | 1210             | PENDIENTE    | Ø          | ° 🖨 🤅               | 2         | × |
| Pági                                     | na 1 de 1 (2 facturas)                                                   | < 1 >                      |                      |                    |                   |                  |              |            |                     |           |   |
| Estado o<br>Pe<br>O Co<br>De<br>An<br>Re | de la factura<br>endiente<br>obrada<br>evuelta<br>nulada<br>ectificativa |                            |                      |                    |                   |                  |              |            |                     |           |   |

Disponemos de una columna que nos muestra, según los diferentes colores, el Estado de la factura **(5)**. Podemos consultar abajo la leyenda con cada color correspondiente **(6)**.

Si hacemos clic en la flecha situada a la izquierda de cada factura (7), se nos mostrará un resumen de la misma.

| + N | Nueva Factura    | stado 🗸 😭 🖻          | kportar 🗸       |               |            |           | Introduz  | ca el texto a buscar |
|-----|------------------|----------------------|-----------------|---------------|------------|-----------|-----------|----------------------|
|     | Fecha Alta       | Fecha Emisión        | Cliente         | Nº Factura    | Importe    | Estado    | т         | Acciones             |
| ~   | 24/06/2024 13:57 | 24/06/2024           | CLIENTE EJEMPLO | SERIE GENERIC | 1210       | PENDIENTE | Ó         | • 🖶 @ 🖂 🗙            |
|     | Emisor EN        | IPRESA DE PRUEBAS (1 | 12345678Z)      |               | Fecha Re   | egistro   | 24/06/20  | 24 13:57             |
|     | Receptor         | IENTE EJEMPLO (A143  | 16525)          |               | Nº Reg     | istro     | REGe2400  | 000003833            |
|     | Estado           | ENDIENTE             |                 |               | Serie/Nº   | Factura   | SERIE GEI | NERICA A/SERIE       |
|     |                  |                      |                 |               | GENERICA A | 2         |           |                      |
|     |                  | 0.4/02/10004         | 1.0151          |               | 1210       | DENDIENTE |           |                      |

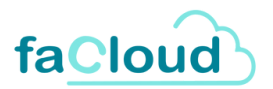

En la última columna situada a la derecha, tenemos el panel de Acciones, que nos permite realizar diversas operaciones, como:

- 🤌 Consultar factura
- 😂 Imprimir factura
- Generar factura electrónica
- Enviar factura al cliente por email
- X Anular factura

#### Listado de Facturas

| Fecha Alta       | Fecha Emisión | Cliente         | Nº Factura    | Importe | Estado    | т | Acciones  |
|------------------|---------------|-----------------|---------------|---------|-----------|---|-----------|
| 24/06/2024 13:57 | 24/06/2024    | CLIENTE EJEMPLO | SERIE GENERIC | 1210    | PENDIENTE |   | / 🖨 @ 🖂 🗙 |
| 04/06/2024 13:35 | 04/06/2024    | LAURA           | SERIE GENERIC | 1210    | PENDIENTE |   | 000×      |

| Estad | lo de la factura |
|-------|------------------|
| •     | Pendiente        |
| •     | Cobrada          |
| ٠     | Devuelta         |
| •     | Anulada          |
| ٠     | Rectificativa    |

Si hacemos clic en Consultar factura, podremos editar y corregir cualquier campo de los que rellenamos al crearla y, además, veremos que se ha creado una nueva pestaña: **RECIBOS**.

| Datos Generales    | Datos Emisor | Datos Cliente    | Conceptos | Datos Pago | Otros Datos    | Histórico              | Recibos |
|--------------------|--------------|------------------|-----------|------------|----------------|------------------------|---------|
| Fecha Expedición * |              | Fecha Registro   |           | Nº Factura |                | Fecha Operación        |         |
| 27/06/2024         | •            | 27/06/2024 10:35 |           | 202418     |                |                        | •       |
| Estado *           |              | Lugar Expedición |           |            |                | Expedición Cód. Postal |         |
| COBRADA            | •            |                  |           |            |                |                        |         |
| Periodo Desde      |              | Periodo          | Hasta     |            | Fecha Vencimie | ento                   |         |
|                    |              | •                |           |            | 01/07/2024     | 4                      |         |
| Pedido             |              | Contrate         |           |            | Importe Total  |                        |         |
|                    |              |                  |           |            | 42,00 €        |                        |         |
|                    |              |                  |           |            |                |                        | GUARDAR |

Una vez editados los campos, pulsaremos en GUARDAR.

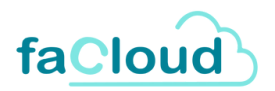

En la pestaña RECIBOS, veremos que por defecto se nos ha creado uno con los datos del pago, pero podremos crear más si lo necesitamos (1) y tratar cada uno de ellos (2).

| recibos: 1 🗘 Fe | cha Vencimiento: | •      | RECALCULAR RECIBOS | 1       |         |          | 2        |
|-----------------|------------------|--------|--------------------|---------|---------|----------|----------|
| ipo             | Fecha Vencimier  | ito Es | stado              | Importe | Fecha O | peración | Acciones |
| OBRO            | 01/07/2025       | PI     | ENDIENTE           | 14,76   |         |          | © 🖬 >    |

Para ello, seleccionamos el número de recibos que queramos crear, la fecha de vencimiento de los mismos y hacemos clic en RECALCULAR RECIBOS. El importe se dividirá entre los recibos creados y podremos tratar independientemente cada uno de ellos.

Podremos recalcular los recibos tantas veces como queramos, pero la configuración anterior se perderá.

| Factura                 |                    |               |                      |                  |                 | VOLVER   |
|-------------------------|--------------------|---------------|----------------------|------------------|-----------------|----------|
| Datos Generales         | Datos Emisor       | Datos Cliente | Conceptos            | Datos Pago Otros | Datos Histórico | Recibos  |
| lº recibos: 2           | Fecha Vencimiento: | 02/07/2024    | ▼ RECALCULAR RECIBOS |                  |                 |          |
| Тіро                    | Fecha Ver          | cimiento      | Estado               | Importe          | Fecha Operación | Acciones |
| COBRO                   | 02/07/202          | 24            | PENDIENTE            | 7,38             |                 | 0 a ×    |
| COBRO                   | 02/08/202          | 24            | PENDIENTE            | 7,38             |                 | @ 🖬 🗙    |
| Página 1 de 1 (2 filas) | < 1 >              |               |                      |                  |                 |          |
|                         |                    |               |                      |                  |                 |          |

Podremos realizar las siguientes acciones con cada recibo:

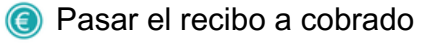

📷 Crear abono

🗙 Eliminar recibo

GUARDAR

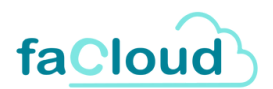

Si clicamos en Pasar el recibo a cobrado, se nos abrirá la siguiente ventana, en la que escogeremos la fecha del pago y podremos marcar si queremos que la factura cambie de estado en nuestro Listado de facturas.

Marcaremos esta casilla cuando cobremos el último recibo de nuestra lista.

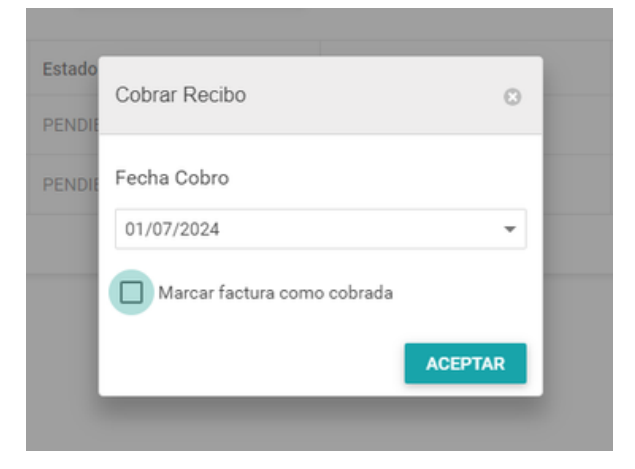

La siguiente acción es la de Crear abono, podremos crear un abono para cada uno de nuestros recibos con la cantidad negativa del mismo. Se nos mostrará el siguiente aviso:

| Esta | ado                                         | Importe                                        |
|------|---------------------------------------------|------------------------------------------------|
| PE   | Información                                 | 0                                              |
| PE   | Se creará un recibo ABON<br>¿está seguro qu | 0 por el importe de -7,38€,<br>e desea seguir? |
| l    | SÍ                                          | NO                                             |
|      |                                             |                                                |

Por último, podremos Eliminar el recibo, para ello deberemos decidir en qué estado queremos que quede la factura:

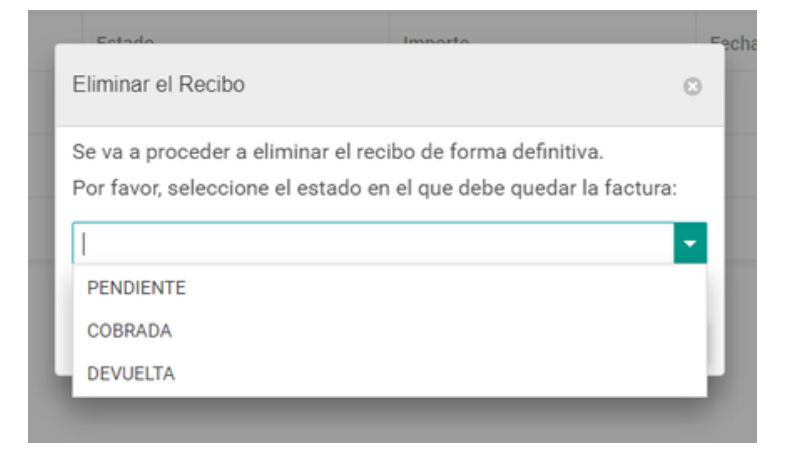

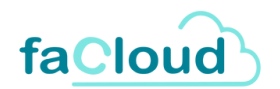

Si continuamos con el resto de acciones disponibles en nuestro listado de facturas, observamos que la siguiente es IMPRIMIR FACTURA.

Si hacemos clic, automáticamente se nos descargará un archivo PDF con la factura.

También podremos GENERAR LA FACTURA ELECTRÓNICA en el siguiente icono. Se nos abrirá una ventana como esta:

| Generar factura electró        | nica 😮                                 |
|--------------------------------|----------------------------------------|
| Si desea firmar la<br>certific | factura, seleccione su<br>cado digital |
| Fichero cargado:               |                                        |
|                                | Buscar                                 |
| Contraseña:                    |                                        |
|                                |                                        |
|                                |                                        |
| ACEPTAR                        | CANCELAR                               |
| ACEPTAR                        | CANCELAR                               |
| ACEPTAR                        | CANCELAR                               |

En esta ventana tendremos la opción de FIRMAR LA FACTURA ELECTRÓNICA, para esto tendremos que buscar en nuestro dispositivo el Certificado Digital, escribir la contraseña y hacer clic en ACEPTAR. Se nos descargará el documento firmado. Si, por el contrario, no necesitamos firmarla digitalmente, simplemente tendremos que hacer clic en ACEPTAR y se nos descargará de igual manera, pero sin firmar.

La siguiente acción que encontramos en nuestro listado de facturas es la de Enviar factura al cliente por email. A Haciendo clic, de manera automática, se enviará un email al cliente con su factura adjunta.

Este correo será el que pusimos en la ficha de cliente al registrarlo en nuestra aplicación.

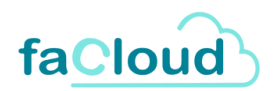

Por último, podremos eliminar la factura de nuestro listado. X Tras anular, en nuestro listado de facturas, veremos como la factura inicial aparece con estado ANULADA y, se ha creado otra nueva, con estado RECTIFICATIVA y el mismo importe en negativo:

#### Listado de Facturas

| + | + Nueva Factura 🗊 Estado 🗸 😰 Exportar 🗸 |                  |               |          |            |         |               | Introduzca el texto a buscar 🍳 |  |  |
|---|-----------------------------------------|------------------|---------------|----------|------------|---------|---------------|--------------------------------|--|--|
|   |                                         | Fecha Alta       | Fecha Emisión | Cliente  | Nº Factura | Importe | Estado T      | Acciones                       |  |  |
| > |                                         | 01/07/2024 10:45 | 01/07/2024    | Prueba A | 202419     | 14,76   | ANULADA       | / 🖨 🛛 🖂                        |  |  |
| > |                                         | 01/07/2024 10:45 | 01/07/2024    | Prueba A | RA19       | -14,76  | RECTIFICATIVA | / 🖨 @ 🖂                        |  |  |

Las facturas anuladas y rectificativas no pueden modificarse.

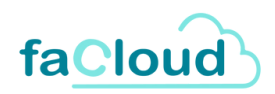

## Gestión de vencimientos

| faCloud | »<br>ک                                                                                                    | pporte@facloud.es   Emisor: EN | MPRESA DE PRUEBAS 👻<br>Inicio Configuración                                            | empresa de pruebas, s.a. 👗 desconectar 🛈<br>n Facturas Vencimientos Misidatos                        |
|---------|----------------------------------------------------------------------------------------------------|--------------------------------|----------------------------------------------------------------------------------------|----------------------------------------------------------------------------------------------------|
|         | Configuración<br>Desde esta sección podrá acceder al mantenimient<br>todas las entidades que puede gestionar en el sister<br>de manera que podrá consultar, crear nuevas, edita<br>eliminarlas.<br>Emisores<br>Clientes<br>Usuarios<br>Servicios/Productos<br>Series de Facturas | io de<br>ma,<br>ırlas y        | Facturas<br>Podrá generi<br>como imprim<br>tramitación.<br>Listado Fac<br>Emitir factu | ;<br>ir y emitir sus facturas electrónicas así<br>iírías y consultar el estado de su<br>turas<br>ira |
| F       | Gestión de Vencimientos<br>Vencimientos de Facturas<br>Remesas de Cobros<br>Recibos Atrasados<br>Agenda de Devueltos                                                                                                    |                                | Cesfaplu<br>Desde aquí p<br>la plataforma<br>Facturas Ge                               | <b>IS</b><br>odrá ver el listado de facturas emitidas en<br>a Gesfaplus.<br>esfaplus                 |

En este apartado podremos acceder al listado de todas las facturas que cumplirán su fecha de vencimiento en el futuro.

Este listado será útil para tener un control sobre todas las facturas NO abonadas, sin necesidad de tener que entrar a ver los detalles de cada una de ellas.

| Listado de Vencim<br>1 2              | ientos | 3            |         |   |                   |   |               |       | 4                   |
|---------------------------------------|--------|--------------|---------|---|-------------------|---|---------------|-------|---------------------|
| 🛐 Tipo Pago 🗸 😫 Exportar 🗸 🛐 Facturas |        |              |         |   |                   |   | Intro         | duzca | el texto a buscar 🍳 |
| Cliente                               |        | Num. Factura | Importe | т | Fecha Vencimiento | т | Tipo Pago     | т     | Acciones            |
| EMUCOR, S.A                           |        | 20           | 14,76   |   | 01/08/2024        |   | Transferencia |       | Ø                   |
| Página 1 de 1 (1 vencimientos)        | < 1 >  |              |         |   |                   |   |               |       | 5                   |

En la imagen del ejemplo, vemos en nuestro listado de Vencimientos una factura con fecha de vencimiento próxima; además, podemos filtrar nuestro listado por Tipo de pago (1), Exportarlo en varios formatos (2) o ir directamente a la pantalla de Facturas (3). Encontramos también a la derecha un buscador (4).

En el apartado Acciones se nos permite editar la fecha del vencimiento (5).

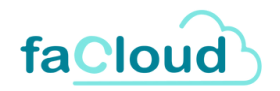

### Remesas de cobros

En esta pantalla obtendremos un listado de las remesas que hemos ido creando en nuestra aplicación, FaCloud.

Tendremos las opciones de crear una nueva remesa (1), exportar el listado en varios formatos (2) y la opción de búsqueda (3).

| Listado de      | Remesas<br>2 |               |              |                  |               |          | 3                        |
|-----------------|--------------|---------------|--------------|------------------|---------------|----------|--------------------------|
| + Nueva Remesa  | 😭 Exportar   |               |              |                  |               | Introd   | uzca el texto a buscar C |
| Fecha Emisión T | Fecha Pago T | Identificador | Cif Emisor T | Iban             | Importe Total | Generado | Acciones                 |
| 05/06/2024      | 07/07/2024   | prueba        | A14083745    | 8888888888888888 | 924,9         | NO       | Ø ±                      |
| 01/04/2024      | 01/05/2024   | 123           | A14083745    | 123456           | 271,05        | NO       | 0 1                      |

Podremos crear remesas haciendo clic en el botón **+ Nueva Remesa (1)** y posteriormente rellenando los campos: fecha desde y fecha hasta de vencimiento, fecha de la remesa, fecha del pago, identificador, concepto y cuenta bancaria:

| Fecha Desde Vencimiento:     | Fecha Hasta Vencimiento: |
|------------------------------|--------------------------|
| -                            | •                        |
| Fecha Remesa: *              |                          |
|                              | •                        |
| Fecha Pago: *                |                          |
|                              | •                        |
| Identificador: * Concepto: * |                          |
|                              |                          |
| Cuenta Bancaria: *           |                          |
|                              |                          |

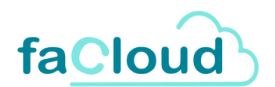

Una vez rellenos los campos de la imagen anterior, se nos mostrará la siguiente ventana con todos los recibos que compondrán nuestra remesa y que entren dentro de las fechas descritas anteriormente.

Pulsaremos después en Confirmar para crear la remesa.

| 1da                          | ntificador      | Ci                     | Emicor T             | Ihan                                  | Importe Total Can           | ohere  |
|------------------------------|-----------------|------------------------|----------------------|---------------------------------------|-----------------------------|--------|
| 1                            | Recibos a incl  | uir en la remesa       |                      |                                       |                             | 0      |
| 1                            | .a remesa se cr | eará con los recibos c | que aparecen en el l | istado. Si está de acuerdo pulse 'Cor | nfirmar' para crear la remo | esa. 🔒 |
| Introduzca el texto a buscar |                 |                        |                      |                                       |                             | - 11   |
|                              | Cif             | Cliente                |                      | Iban                                  | Importe                     |        |
| No existen recibos           |                 |                        |                      |                                       |                             |        |
|                              |                 |                        |                      |                                       |                             |        |
| Ц                            |                 |                        |                      |                                       |                             |        |

Las acciones disponibles serán: **consultar remesa**  $\nearrow$  donde podremos ver los recibos incluidos y **exportar remesa**  $\checkmark$  en un fichero XML.

### Recibos atrasados

En esta ventana obtendremos un listado de los recibos atrasados pendientes por cobrar.

| 🛐 Tipo Pago 🗸 📑 Exportar | · · ·        |           |                     | Introduzo          | a el texto a buscar |
|--------------------------|--------------|-----------|---------------------|--------------------|---------------------|
| Cliente                  | Num. Factura | Importe T | Fecha Vencimiento T | Tipo Pago T        | Acciones            |
| EMUCOR, S.A              | 3            | 605       | 31/10/2023          | Transferencia      | Ø                   |
| EMUCOR, S.A              | 7            | 817,35    | 31/10/2023          | Transferencia      | Ø                   |
| EMUCOR, S.A              | 6            | 48,36     | 27/11/2023          | Transferencia      | Ø                   |
| EMUCOR, S.A              | 6            | -48,36    | 27/11/2023          | Transferencia      | Ø                   |
| EMUCOR, S.A              | 8            | 1220,89   | 30/11/2023          | Transferencia      | Ø                   |
| EMUCOR, S.A              | 2            | 35,36     | 26/01/2024          | Recibo Domiciliado | Ø                   |
| EMUCOR, S.A              | 2            | 35,36     | 26/01/2024          | Recibo Domiciliado | Ø                   |

Aquí podremos realizar la acción de Editar la fecha de vencimiento 🧪 .

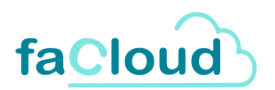

Podremos filtrar por el tipo de pago (1), exportar en varios formatos (2) y buscar (3).

### Agenda de devueltos

En esta ventana obtendremos un listado de los recibos devueltos por los clientes donde podremos consultar cada uno de ellos, exportar el listado en distintos formatos (1) y buscar (2):

#### Listado Recibos Devueltos

| 1              |              |           |                   | 2                              |    |
|----------------|--------------|-----------|-------------------|--------------------------------|----|
| 😭 Exportar 🗸 🗸 |              |           |                   | Introduzca el texto a buscar C | ۶. |
| Cliente        | Num. Factura | Importe T | Fecha Vencimiento | Tipo Pago                      | r  |
| EMUCOR, S.A    | 20247        | 12,72     | 05/02/2024        | Recibo Domiciliado             |    |
| EMUCOR, S.A    | 20247        | 12,72     | 05/02/2024        | Recibo Domiciliado             |    |
| EMUCOR, S.A    | 20241        | 55,64     | 26/01/2024        | Recibo Domiciliado             |    |
| EMUCOR, S.A    | 20241        | -55,64    | 26/01/2024        | Recibo Domiciliado             |    |
| EMUCOR, S.A    | 20241        | 55,64     | 26/01/2024        | Recibo Domiciliado             |    |

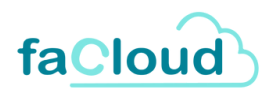

## Gesfaplus

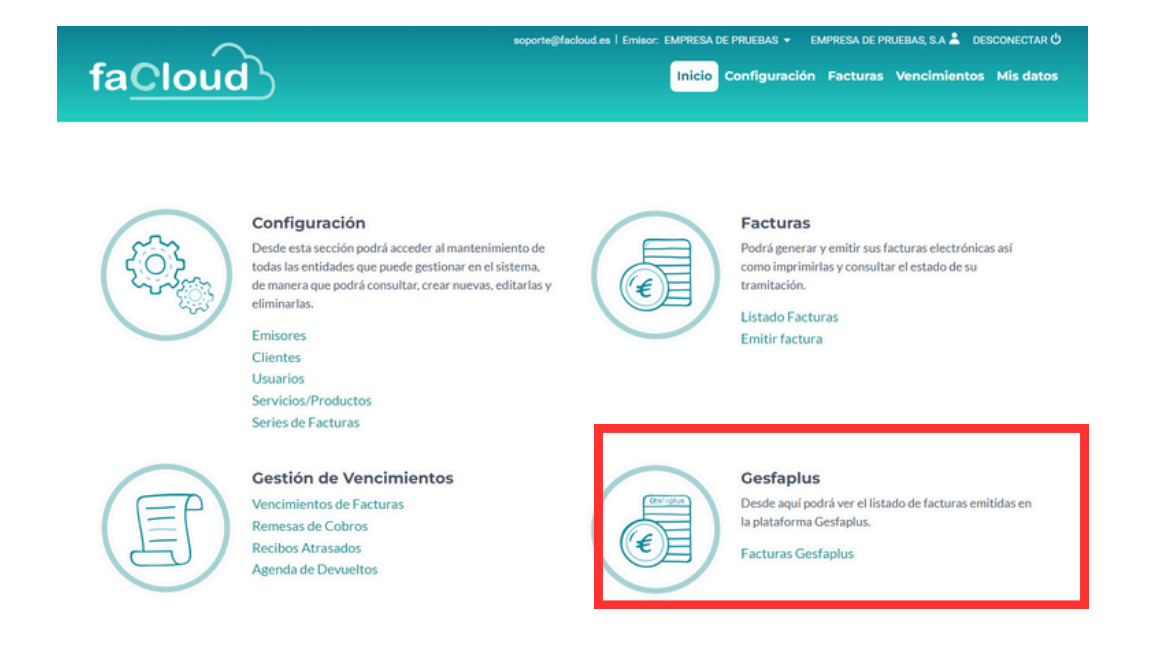

Gesfaplus es una aplicación en la nube desarrollada por Antea que permite la recepción de facturas electrónicas por parte de proveedores.

Si tu cliente es usuario autorizado de Gesfaplus y te recomienda remitirle la factura electrónica a través de esta herramienta podrás acceder a todas las ventajas porque Facloud está integrado con ella, para el envío y consulta de estado de tus facturas.

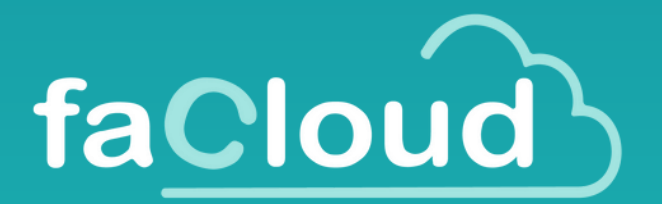

### Factura electrónica fácil e intuitiva para tu negocio